# ACI Beam Table Demo

## Quick Guide

The app allows you to run section capacities (moment and shear) in batches. The input properties are shared by all the beam sections (sizes) accordingly.

### 1. Input Properties

f'c, fy, links (stirrups) and clear cover

|                    | I.•A                                                                                                    | ACI Beam Ta | able Demo | Feedb    | ack / Contac | ct                             |          |          |          |          |                               |        |        |                       |  |
|--------------------|----------------------------------------------------------------------------------------------------|-------------|-----------|----------|--------------|--------------------------------|----------|----------|----------|----------|-------------------------------|--------|--------|-----------------------|--|
| Proj<br>f'c<br>Lir | Properties:       Notes:         fc, MPa       27       fy, MPa       414         Links, mm       10       Clear Cover, mm       40         Run       Clear Cover, mm       40       Moment Capacity for beams with main reinforcement horizontal spacing of less than 40mm is no longer calculated.         Run       Maximum spacing of main reinforcement and other detailing requirements are not considered. |             |           |          |              |                                |          |          |          |          |                               |        |        |                       |  |
| Bear               | n Size                                                                                                    |             |           | Rel      | par and Bend | ling Moment Capacity, φ = 0.90 |          |          |          |          | Shear Capacity, $\phi$ = 0.75 |        |        |                       |  |
| b<br>mm            | h<br>mm                                                                                                    | 2 - 16mm    | 3 - 16mm  | 4 - 16mm | 2 - 20mm     | 3 - 20mm                       | 4 - 20mm | 2 - 25mm | 3 - 25mm | 4 - 25mm | 100 mm                        | 150 mm | 200 mm | fy <sub>s</sub> (MPa) |  |
| Select             | Select                                                                                                    | 0           | 0         | 0        | 0            | 0                              | 0        | 0        | 0        | 0        | 0                             | 0      | 0      | 275                   |  |
|                    | Add Row Delete Row<br>Copyright © 2017 - 2025<br>Enrico Miguel Dalistan                                                                                                    |             |           |          |              |                                |          |          |          |          |                               |        |        |                       |  |

## 2. Section Size - beam width (b) and beam height (h)

You can set the beam dimensions by clicking on the respective 'Select' fields

| ∑•M•∆         ACI Beam Table         Demo         Feedback / Contact |                                                                                                    |          |          |          | ct           |              |                 |          |          |          |        |            |                |                       |
|----------------------------------------------------------------------|----------------------------------------------------------------------------------------------------|----------|----------|----------|--------------|--------------|-----------------|----------|----------|----------|--------|------------|----------------|-----------------------|
| <b>Prop</b><br>250<br>300<br>350<br>400                              | Properties:     Notes:       250     MPa     27     fy, MPa     414     · b' and 'h' are overall beam dimensions.       300     s, mm     10     Clear Cover, mm     40       350     and 'h' are overall beams with main reinforcement horizontal spacing of less than 40mm is no longer calculated.       350     and 'h' are overall beams with main reinforcement and other detailing requirements are not considered. |          |          |          |              |              |                 |          |          |          |        |            |                |                       |
| 450<br>500                                                           | Size                                                                                                    |          |          | Rel      | bar and Bend | ing Moment ( | Capacity, φ = ( | 0.90     |          |          |        | Shear Capa | icity, φ = 0.7 | 5                     |
| 550<br>600                                                           | h<br>mm                                                                                                    | 2 - 16mm | 3 - 16mm | 4 - 16mm | 2 - 20mm     | 3 - 20mm     | 4 - 20mm        | 2 - 25mm | 3 - 25mm | 4 - 25mm | 100 mm | 150 mm     | 200 mm         | fy <sub>s</sub> (MPa) |
| Select                                                               | Select                                                                                                    | 0        | 0        | 0        | 0            | 0            | 0               | 0        | 0        | 0        | 0      | 0          | 0              | 275                   |
|                                                                      | Add Row Delete Row                                                                                                    |          |          |          |              |              |                 |          |          |          |        |            |                |                       |

#### 3. Add or Delete Row(s)

Once you input the required beam size, you may opt to add or delete rows by clicking the respective buttons. The 'Delete Row' button removes the last row from the table.

| $\sum_{\text{ervn } \alpha \in S} \bullet \int$ |                                                                                                    | ACI Bea                                          | m Table 🛛 🗗 | <mark>emo</mark> Fe | edback / Coi | ntact    |          |          |          |          |        |                          |        |                       |  |
|-------------------------------------------------|----------------------------------------------------------------------------------------------------|--------------------------------------------------|-------------|---------------------|--------------|----------|----------|----------|----------|----------|--------|--------------------------|--------|-----------------------|--|
| Pr<br>f                                         | Properties:       Notes:         fc, MPa       27       fy, MPa       414       • 'b' and 'h' are overall beam dimensions.       • Bending moment values are based on ACI 318M-14.         Links, mm       12       Clear Cover, mm       40       • Moment Capacity for beams with main reinforcement horizontal spacing of less than 40mm is no longer calculated.         Run       .       Maximum spacing of main reinforcement and other detailing requirements are not considered. |                                                  |             |                     |              |          |          |          |          |          |        |                          |        |                       |  |
| Beam                                            | n Size                                                                                                    | Rebar and Bending Moment Capacity, $\phi$ = 0.90 |             |                     |              |          |          |          |          |          |        | Shear Capacity, φ = 0.75 |        |                       |  |
| b<br>mm                                         | h<br>mm                                                                                                    | 2 - 16mm                                         | 3 - 16mm    | 4 - 16mm            | 2 - 20mm     | 3 - 20mm | 4 - 20mm | 2 - 25mm | 3 - 25mm | 4 - 25mm | 100 mm | 150 mm                   | 200 mm | fy <sub>s</sub> (MPa) |  |
| 400                                             | 500                                                                                                    | 0                                                | 0           | 0                   | 0            | 0        | 0        | 0        | 0        | 0        | 0      | 0                        | 0      | 275                   |  |
| 300                                             | 600                                                                                                    | 0                                                | 0           | 0                   | 0            | 0        | 0        | 0        | 0        | 0        | 0      | 0                        | 0      | 275                   |  |
|                                                 | Add Row Delete Row                                                                                                    |                                                  |             |                     |              |          |          |          |          |          |        |                          |        |                       |  |

#### 4. **Run** - Batched section analyses

Finally, once all input parameters are set, click the 'Run' button to get the results.

New rows will be generated to contain the spacing (*clearance*) corresponding to bar arrangements (*table column headers*). More importantly, the moment and shear capacities are displayed in each column. For example, the 400x500 beam has the following results

 Moment Capacity: 191.7 kNm (4 - 20mm bars) with clear horizontal spacing of 72mm

| Properties:                                                                           |                                                                                                    |          |                                                  |                                                                                                    |           | Notes:    |           |           |           |           |          |          |                          |                       |  |  |
|---------------------------------------------------------------------------------------|----------------------------------------------------------------------------------------------------|----------|--------------------------------------------------|----------------------------------------------------------------------------------------------------|-----------|-----------|-----------|-----------|-----------|-----------|----------|----------|--------------------------|-----------------------|--|--|
| f'c, MPa     27     fy, MPa     414       Links, mm     12     Clear Cover, mm     40 |                                                                                                    |          | 1 40                                             | <ul> <li>'b' and 'h' are overall beam dimensions.</li> <li>Bending moment values are based on ACI 318M-14.</li> <li>Moment Capacity for beams with main reinforcement horizontal spacing of less than aomis no longer calculated.</li> </ul> |           |           |           |           |           |           |          |          |                          |                       |  |  |
|                                                                                       | Run       • Maximum spacing of main reinforcement and other detailing requirements are not considered. |          |                                                  |                                                                                                    |           |           |           |           |           |           |          |          |                          |                       |  |  |
| Beam                                                                                  | 1 Size                                                                                                 |          | Rebar and Bending Moment Capacity, $\phi$ = 0.90 |                                                                                                    |           |           |           |           |           |           |          |          | Shear Capacity, φ = 0.75 |                       |  |  |
| b<br>mm                                                                               | h<br>mm                                                                                                | 2 - 16mm | 3 - 16mm                                         | 4 - 16mm                                                                                                    | 2 - 20mm  | 3 - 20mm  | 4 - 20mm  | 2 - 25mm  | 3 - 25mm  | 4 - 25mm  | 100 mm   | 150 mm   | 200 mm                   | fy <sub>s</sub> (MPa) |  |  |
| Spa                                                                                   | cing                                                                                                   | 264 mm   | 124 mm                                           | 77 mm                                                                                                    | 256 mm    | 118 mm    | 72 mm     | 246 mm    | 111 mm    | 65 mm     |          |          | -                        |                       |  |  |
| 400                                                                                   | 500                                                                                                    | 64.5 kNm | 95.8 kNm                                         | 126.4 kNm                                                                                                    | 99.2 kNm  | 146.3 kNm | 191.7 kNm | 151.0 kNm | 220.4 kNm | 285.8 kNm | 318.6 kN | 250.9 kN | 217.0 kN                 | 275                   |  |  |
| Spa                                                                                   | cing                                                                                                   | 164 mm   | 74 mm                                            | 44 mm                                                                                                    | 156 mm    | 68 mm     | 39 mm     | 146 mm    | 61 mm     | 32 mm     |          |          | -                        |                       |  |  |
| 300                                                                                   | 600                                                                                                    | 79.1 kNm | 117.3 kNm                                        | 154.5 kNm                                                                                                    | 121.5 kNm | 178.9 kNm | 234.1 kNm | 184.8 kNm | 269.1 kNm | 348.0 kNm | 356.3 kN | 273.0 kN | 231.3 kN                 | 275                   |  |  |
|                                                                                       | Add Row Delete Row                                                                                     |          |                                                  |                                                                                                    |           |           |           |           |           |           |          |          |                          |                       |  |  |

• Shear Capacity: 250.9 kN (12mm stirrups at 150mm centres)